### THIS INSTRUCTION IS FOR SETUP AND SEND FUND TO SMAC THROUGH TD

#### **Important Note:**

- a) SMAC email address: offering.smac@gmail.com
- b) Your financial institute may charge you a fee for e-Transfer

# A. Setup New Contact for e-Transfer

### **STEP 1 – Add a contact**

|                         | Enter Information                                                                                                    | Verify Information                 | Confirmation |  |
|-------------------------|----------------------------------------------------------------------------------------------------|------------------------------------|--------------|--|
| Transfers               |                                                                                                    |                                    |              |  |
| Interac e-Transfer®     | Send money to a person or business with an email address or a Canadian mobile number and a bank account at participating Canadian financial institution. A transfer fee and regular account transaction fees may apply. |                                    |              |  |
| Send Money              | From                                                                                                    |                                    |              |  |
| Request Money           | Sender                                                                                                    | HANSHAN CHEN (ichen2255@gmail.com) | Edit         |  |
| Manage Contacts         | Account                                                                                                    |                                    |              |  |
| History                 | Account                                                                                                    | Choose an account                  | ~            |  |
| Manage Autodeposit      | Amount                                                                                                    | \$                                 |              |  |
| Global Transfers        | То                                                                                                    |                                    | Ado          |  |
| Investments             | Recipient                                                                                                    | Select recipient                   | ×            |  |
| Add Accounts & Services | Message (optional)                                                                                                    |                                    | В            |  |

| Transfers               | Contact Information                                 | -                                             |                                   |
|-------------------------|-----------------------------------------------------|-----------------------------------------------|-----------------------------------|
| Interac e-Transfer®     |                                                     |                                               | nglish                            |
| Send Money              | SMAC                                                | English                                       | ~                                 |
| Request Money           | Notify By                                           |                                               |                                   |
| Manage Contacts         | Only an email address <b>OR</b> a Canadian mobile n | number is required.                           |                                   |
| History                 |                                                     |                                               |                                   |
| Manage Autodeposit      | Please make sure the email addres                   | ss and/or mobile number of the contact i      | s correct.                        |
| Global Transfers        | Email Type Email address                            | Confirm Email Address 🕂 Re-Typ                | e Email address                   |
| Investments             | offering.smac@gmail.com                             | offering.smac@gmail.com                       | ✓                                 |
| Add Accounts & Services | Mobile Wy phone #                                   |                                               |                                   |
| Profile & Settings      | By selecting 'Add', you agree that you have the     | he contact's consent to use their information | for the <i>Interac</i> e-Transfer |
| My Links                | service.                                            |                                               |                                   |
| Choose my links         |                                                     |                                               |                                   |
| > Pay Bills             | Back                                                |                                               |                                   |

### STEP 3 – Finish Setup

| Interac e-Transfer® |                           |                         |
|---------------------|---------------------------|-------------------------|
| Send Money          | Name                      | SMAC                    |
| Request Money       | Email                     | offering.smac@gmail.com |
| Manage Contacts     | Mobile                    | (416) 992-2576          |
| History             | Email Language Preference | English                 |
| Manage Autodeposit  | Edit Contact Reque        | est Money Send Money    |
| Global Transfers    |                           |                         |

## **B. Sending Fund**

| merac e-ma                                              | ansier - Send Mon                                                                                                    | ley                                                                                                    | Hei     |  |  |
|---------------------------------------------------------|----------------------------------------------------------------------------------------------------|----------------------------------------------------------------------------------------------------|---------|--|--|
| Enter Informatio                                        | n Verify Information                                                                                                    | 3<br>Confirmation                                                                                                    |         |  |  |
| Send money to a person o<br>participating Canadian fina | r business with an email address or a Car<br>ncial institution. A transfer fee and regula                                                                                     | nadian mobile number and a bank accour<br>ar account transaction fees may apply.                                                                                                    | nt at a |  |  |
| From                                                    | Select an account                                                                                                    |                                                                                                    |         |  |  |
| Sender                                                  | HANSHAUCHEN (jchen2255@gmail.c                                                                                                    | com) <u>Edit</u>                                                                                                    |         |  |  |
| Account                                                 | PREFERRED CHEQUING ACCOUNT - 31                                                                                                    | 109683 \$2,661.53 🗸                                                                                                    |         |  |  |
| Amount                                                  | \$ 400.00                                                                                                    |                                                                                                    |         |  |  |
| Го                                                      | nput an amount 🖍                                                                                                    | t<br>Select SMAC                                                                                                    | dd New  |  |  |
| Recipient                                               | SMAC  Autodeposit enabled - Y<br>SCARBOROUGH MANDAI<br>set up Autodeposit. The me<br>into their account without of<br>question, so please make so<br>number and this name are | Update<br>You are sending money to<br>RIN ALLIANCE CHURCH, who has<br>noney will be automatically deposited<br>the need for them to answer a<br>sure the email address / mobile<br>a correct. |         |  |  |
| Email                                                   | offering.smac@gmail.com 🚓 Ensure this email is correct                                                                                                    |                                                                                                    |         |  |  |
| Mobile                                                  | (416) 992-2576                                                                                                    |                                                                                                    |         |  |  |
| Message (optional)                                      | M900: G350, B0, M50<br>Make a note                                                                                                    |                                                                                                    | C       |  |  |
|                                                         | Please don't include personal information or any marketing material in your message.                                                                                          |                                                                                                    |         |  |  |

NOTE: M900 – Offering No from SMAC

- G General Fund
- B Building Fund
- M Missionary Fund

### STEP 2 – Send Fund

| My Accoun                                                                                                    | t <b>s</b> Contact Us Prod                                   | ucts & Services                            | Markets & Research                              | Life Planning                        |
|----------------------------------------------------------------------------------------------------|--------------------------------------------------------------|--------------------------------------------|-------------------------------------------------|--------------------------------------|
| Accounts                                                                                                    | <i>Interac</i> e-Tra                                         | nsfer <sup>®</sup> - S                     | end Money                                       | Help                                 |
| Pay Bills                                                                                                    |                                                              |                                            |                                                 | 3                                    |
| Transfers                                                                                                    | Enter Information<br>Please review your informat             | ion, and click 'Send I                     | verify Information<br>noney' when you're ready. | Confirmation                         |
| Interac e-Transfer®                                                                                                    | Please make sure                                             | the email address                          | and/or mobile number of                         | the recipient is correct.            |
| Request Money                                                                                                    |                                                              |                                            |                                                 |                                      |
| Manage Contacts                                                                                                    |                                                              |                                            |                                                 |                                      |
| History                                                                                                    | Sender                                                       | HANSHAN CHEN (jchen2255@gmail.com)         |                                                 |                                      |
| Manage Autodeposit                                                                                                    | From Account PREFERRED CHEQUING ACCOUNT - 3109683 \$2,661.53 |                                            |                                                 |                                      |
|                                                                                                    | Amount                                                       | \$400.00                                   |                                                 |                                      |
| Global Transfers<br>Investments                                                                                                    | Recipient                                                    | SMAC<br>SCARBOROUGH I<br>email and/or mobi |                                                 | IRCH has set up Autodeposit for this |
| Add Accounts & Services                                                                                                    | Email                                                        | offering.smac@gm                           | ail.com                                         | IAC shown in                         |
|                                                                                                    | Mobile                                                       | (416) 992-2576                             | iec                                             | apient row                           |
| Profile & Settings                                                                                                    | Message                                                      | M900: G350, B0, I                          | 150                                             |                                      |
| My Links<br>Choose my links                                                                                                    | By selecting 'Send money                                     | ' below, you agree yo                      | u have reviewed and confirm                     | ned the information above.           |
| <ul> <li>Yay Dilis</li> <li>Make a Transfer</li> <li>Purchase Mutual Funds</li> <li>WebBroker</li> <li>View epost Bills</li> </ul> | Back Send mor                                                | ney 🔶 P                                    | ress to Send                                    |                                      |